# Maternity - Adding a Pregnancy

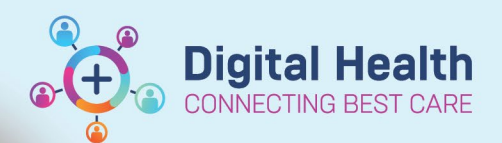

Digital Health Quick Reference Guide

## This Quick Reference Guide will explain how to:

Add a Pregnancy in PowerChart Maternity to allow to documentation throughout the pregnancy and birth

### Important:

- 'Adding a Pregnancy' accurately is very important as the Onset Date is the date used for the system to pull all relevant results into the current pregnancy episode.
- 'Opening' and 'Closing the Pregnancy' is vital in providing data to the Ministry of Health and other mandatory reporting platforms

Discharge

Problems/Alerts

 When adding a multiple pregnancy, make sure you change the 'Number of Gestations = Number of Baby Labels' field to the correct number

#### Adding the 'Add Pregnancy

#### Workflow' mPage

1. From Nurse View, select **the +** 

button to add the new mPage to your view:

2. Select the 'Add Pregnancy Workflow' mPage

| Selec | t a View                                          |
|-------|---------------------------------------------------|
|       | Add Pregnancy Werkflow - "For Maternity Use Only" |
|       | COVID19                                           |
|       | Discharge                                         |
| ΕB    | Inpatient Summary                                 |
| B     | ISBAR Handover                                    |
| ⊞     | Nurse Admit                                       |
|       | Nurse Manage                                      |
|       | ONC/HAEM Nurse Workflow                           |

#### Adding the pregnancy episode

1. Select the Add a Pregnancy link

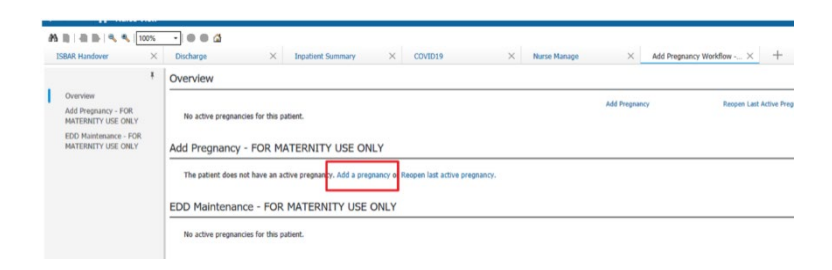

 In the Add Pregnancy window Complete fields including Onset Date and Number of Gestations = Number of Baby Labels.

Note: for a Twin pregnancy, the "Number of Gestations = Number of Baby Labels" will be 2

| responsions provider                                              |                    | Onset: Date                                         | Onset Date                              | Comments |
|-------------------------------------------------------------------|--------------------|-----------------------------------------------------|-----------------------------------------|----------|
| Cemetest, Nursing - Midwife P2                                    | 9                  | · ·/··/···                                          | Use as ART Date                         |          |
| Confirmation                                                      |                    | Confirmed date                                      | Use as LMP Date                         |          |
| Final                                                             | ~                  | 22/05/2023                                          | <ul> <li>Confirmation method</li> </ul> |          |
| Number of Gestations = Num                                        | mber of Baby Label | s.                                                  | ○ Urine hCG                             |          |
| 1 = Beby 1                                                        |                    | Label(s) once created<br>must be modified in I-view | O Serum hCG                             |          |
|                                                                   |                    |                                                     | ○ Ultrasound                            |          |
|                                                                   |                    |                                                     | O Progesterone                          |          |
|                                                                   |                    |                                                     | O Home pregnancy test                   |          |
|                                                                   |                    |                                                     |                                         |          |
|                                                                   |                    |                                                     | Clinical pregnancy test                 |          |
|                                                                   |                    |                                                     | Clinical pregnancy test                 |          |
| Add EDD Maintenance                                               |                    |                                                     | Clinical pregnancy test                 |          |
| Add EDD Maintenance<br>Method                                     | Date of 1          | Method                                              | Clinical pregnancy test                 |          |
| Add EDD Maintenance<br>Method                                     | Date of 1          | Method                                              | Clinical pregnancy test                 |          |
| Add EDD Maintenance<br>Method<br>Confirmation                     | Date of 1          | Method                                              | Clinical pregnancy test                 |          |
| Add EDD Maintenance<br>Method<br>Confirmation<br>Confirmed        | Date of 1          | Method<br>• • •                                     | Clinical pregnancy test                 |          |
| Add EDD Maintenance<br>Method<br>Confirmation<br>Confirmed<br>EDD | Date of 1          | Method                                              | Clinical pregnancy test                 |          |
| Add EDD Maintenance<br>Method<br>Confirmation<br>Confirmed<br>EDD | Date of 1          | Method                                              | Clinical pregnancy test                 |          |

3. Click "OK"

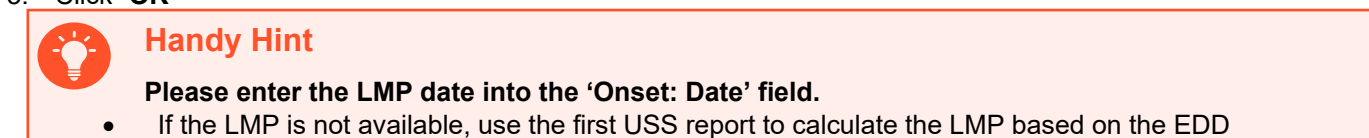

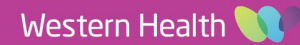